# www.floridastudentfinancialaid.org

**Bright Futures Application Helpful Hints** 

- Go to State Grants, Scholarships & Applications using the web address above and click 'State Grants, Scholarships & Applications'
- Then, click 'Create a Student Account'

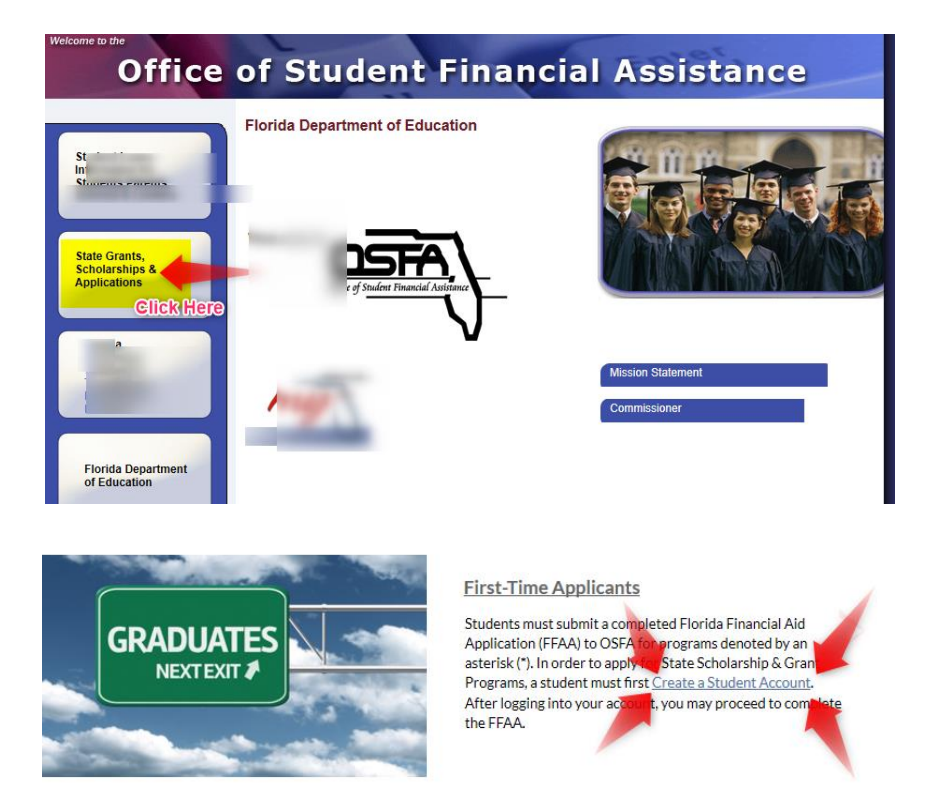

- > Use the following information/tips to assist you in creating your Student Account:
- 1. Social Security Number needs to match school records
- 2. FLE ID You can skip this question
- 3. First Name- needs to match school records
- 4. Last Name needs to match school records
- 5. Date of Birth 4-digit year
- 6. High School Graduation Date May 20, 2023
- 7. Gender male or female
- 8. Ethnicity Choose Hispanic or Non-Hispanic
- 9. Race Select One
- 10. Street Address # & Street name (no commas or hyphens)
- 11. Apartment skip if none
- 12. City Spell out the entire city name (Example Saint Augustine or Saint Johns)
- 13. State Florida
- 14. Zip Code Just need the 5-digit zip code
- 15. Phone number (At least one phone number is requested. A home phone number is not required.)
- 16. E-mail address \*\*IMPORTANT\*\* this is the only way you will be able to reset your username/password
- 17. VERIFY THAT YOU HAVE TYPED EVERYTHING IN CORRECTLY
- 18. Press Submit
- **19. Press Close**

<mark>TURN OVER!!!</mark> THERE IS ANOTHER SIDE

## www.floridastudentfinancialaid.org

## > Now that you have created your Student Account, you are ready to complete the application.

## IMPORTANT – Take a picture of your login information before proceeding to the application!

You have successfully completed your profile. To receive an evaluation for any of the programs below, <u>please click here to complete your Florida</u> <u>Financial Aid Application (FFAA)</u>. Scholarship programs included within the FFAA are:

- Florida Bright Futures Scholarship Program
- Children and Spouses of Deceased or Disabled Veterans
- José Martí Scholarship Challenge Grant
- Rosewood Family Scholarship
- Florida Farmworker Student Scholarship

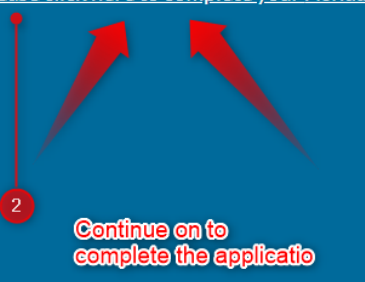

If you are unable to submit your application at this time, please write down the login information shown below to access your account. The login has also been sent to the listed Email Address. If an email address was not provided, the email address information below will be blank.

#### User ID - TI

Password - C

Email Address - r

TAKE A PICTURE OF LOGIN INFORMATION OR WRITE IT DOWNIII

### You will be redirected from this page to the FFAA in <60 seconds>.

### 20. FIRST, write down or take a picture of your UserID and Password

- 21. Then, click continue to complete your Florida Financial Aid Application
- 22. Verify demographic information is correct
- 23. At the bottom, Is Florida your state of legal residence? Yes
- 24. Citizenship Status Have a green card? You are an Eligible Non-Citizen
- 25. Guilty of a felony charge- SAY NO UNLESS YOU WERE CONVICTED OF AN ADULT FELONY
- 26. Are you a Dependent child or spouse of a veteran who has been classified as deceased or 100% disabled, POW or MIAyou will need the veteran's information if answered yes
- 27. Family affected Rosewood incident- you will need information on that ancestor if answered yes
- 28. Hispanic American- you will need information about country of Hispanic origin if answered yes
- 29. Farmworker you will need information on eligibility if answered yes
- 30. Current African-American resident of Ocoee, FL you will need information on eligibility if answered yes
- 31. Click Next
- 32. Will you graduate or have graduated from a Florida high school, Home School, or with a GED? Yes
- 33. Select your Florida high school graduation option Public
- 34. Identify the Florida county where you attended school Saint Johns
- 35. Select the Florida high school you attended- use drop down menu to select Bartram Trail High School
- 36. Have you or will you have earned a baccalaureate degree prior to the fall term of the 2022-23 academic year? No
- 37. Fall 2023 classified as Freshman, first time in college (even if you have taken dual enrollment)
- **38.** What is the location and name of the primary postsecondary institution you are planning to attend? Choose In State School (even if you think you're going out of state)
- 39. Select the Postsecondary location and institution you plan to attend- Using the 5 drop down menus, put any state school that you're interested in right now, but make sure to update by June to reflect where you will go- this is where they will send the \$\$\$\$
- 40. Press Next
- 41. If you answered YES to any of the Veteran, Rosewood, Hispanic American, or Farmworker questions, you will need to enter more information in this section. If you answered no, this does not apply to you.
- 42. Read the information carefully!!!
- 43. Click SUBMIT
- 44. Click Close. The next time you log in, you will be prompted to create a new password and security question. Write down this info!!